# FARMAD - Ajouter FAGRON comme labo

## 1. Cliquer sur "Fournisseurs"

| Bestand Bewerken Verkoo                     | p Producten Beste  | ellen WZC Financieel | Informatief Extra                | Systeem Help        |    |       |           |    |        |                      |                 |
|---------------------------------------------|--------------------|----------------------|----------------------------------|---------------------|----|-------|-----------|----|--------|----------------------|-----------------|
| 🐌 🗊 🛳 🏤                                     | 📤 暴 🙎              | 2 0 0                |                                  |                     |    |       |           |    |        |                      |                 |
|                                             |                    |                      |                                  |                     |    |       |           |    |        |                      | E               |
| SnelMenu Leveranciers                       |                    | -                    |                                  |                     |    |       |           |    |        |                      |                 |
| Naam                                        | Info               | Algemeen Extra       | Opties bestelling                | nto modern/Internet |    |       |           |    |        |                      |                 |
|                                             |                    | Leverancier + APE    | 3:                               |                     |    |       |           |    |        |                      |                 |
|                                             | Opsiaan            | Adre                 | 5.                               |                     |    |       |           |    |        |                      |                 |
|                                             |                    | Gemeent              | e: 1000 BRUSSEL                  | 1                   | 00 |       |           |    |        |                      |                 |
|                                             | Nieuwe leverancier | Lag                  | :t                               |                     |    |       |           |    |        |                      |                 |
|                                             |                    | Telefoonnumme        | r 📃                              |                     |    |       |           |    |        |                      |                 |
|                                             |                    | Eme                  | ai ii                            |                     | 0  |       |           |    |        |                      |                 |
|                                             |                    | Type leverancie      | r.                               |                     |    |       |           |    |        |                      |                 |
|                                             |                    |                      | Altijd zichtbaar                 | Actief              |    |       |           |    |        |                      |                 |
|                                             |                    | ⊻ertegenwoordige     | r.                               |                     |    |       |           |    |        |                      |                 |
|                                             |                    | Email vertegenw      | u 🗌                              | Zoeken              |    |       | ×         |    |        |                      |                 |
|                                             |                    |                      | Gebruiken als to bestelling door | Leveranciers        |    |       |           |    |        |                      |                 |
| <geen gegevens<br="">beschikbaar&gt;</geen> |                    |                      |                                  |                     |    | Nieuw | Annuleten |    |        |                      |                 |
|                                             |                    |                      |                                  |                     |    |       |           |    |        |                      |                 |
|                                             |                    |                      |                                  |                     |    |       |           |    |        |                      |                 |
|                                             |                    |                      |                                  |                     |    |       |           |    |        |                      |                 |
|                                             |                    |                      |                                  |                     |    |       |           |    |        |                      |                 |
|                                             |                    |                      |                                  |                     |    |       |           |    |        |                      |                 |
|                                             |                    |                      |                                  |                     |    |       |           |    |        |                      |                 |
|                                             |                    |                      |                                  |                     |    |       |           |    |        |                      |                 |
|                                             | TelNummers         |                      |                                  |                     |    |       |           |    |        |                      |                 |
|                                             | Bestelhistoriek    |                      |                                  |                     |    |       |           |    |        |                      |                 |
|                                             | Assortiment        |                      |                                  |                     |    |       |           |    |        |                      |                 |
|                                             | Rechtstr. Aankoop  |                      |                                  |                     |    |       |           |    |        |                      |                 |
|                                             | Groep              |                      |                                  |                     |    |       |           |    |        |                      |                 |
|                                             | Grads afleveringen |                      |                                  |                     |    |       |           |    |        |                      |                 |
| Help<br>F1                                  | Zoeken<br>F2       | Zoek toevoegen       | F4                               | FS                  | FA | F7    | Fa        | F9 | E10    | F11                  | F12             |
|                                             |                    |                      |                                  |                     |    |       |           |    | woensd | an 05-09-12 15:45:35 | PS NUM SCRU INS |

2. Sur la page fournisseur, entrer les coordonnées du labo FAGRON

| Bestand Bewerken V              | erkoop Producten Bestel                                                                                                    | len WZC Financieel                                                                                                    | Informatief Extra                                                                                                    | Systeem Help         |         |    |    |    |         |                       |                   |
|---------------------------------|----------------------------------------------------------------------------------------------------|----------------------------------------------------------------------------------------------------|----------------------------------------------------------------------------------------------------|----------------------|---------|----|----|----|---------|-----------------------|-------------------|
| V. 🛛 🍤 🛛                        | ا 🕹 🛃 🏚 🏚                                                                                                    | 2 2 0                                                                                                    |                                                                                                    |                      |         |    |    |    |         |                       |                   |
| SnelMenu Leverancie             | rs                                                                                                    |                                                                                                    |                                                                                                    |                      |         |    |    |    |         |                       |                   |
| Naam                            | Info                                                                                                    | Algemeen Extra                                                                                                    | Opties bestelling                                                                                                    | Info modern/Internet | <b></b> |    |    |    |         |                       |                   |
| Naam<br>FADRON<br>FACRON PHARMA | CEUTC<br>CEUTC<br>Option<br>Network lever and er                                                                            | Agemenn Estra<br>Laverancier + AP<br>Adre<br>Gemeent<br>Leg<br>Tgletoonnumm<br>Erm<br>Tyge leverancid<br>Vertegerwoordige<br>Ermeil vertegerw | Qptes bestelling  Qptes bestelling  A provide the set of the set of the set | Informodem/Internet] |         |    |    |    |         |                       |                   |
| Hab                             | TelNummers<br>Betrehistoriek<br>Assortiment<br>Rechtit, Aarloog<br>Giolog<br>Giolog<br>Giolog<br>Biolog<br>Zantee<br>Tantee |                                                                                                    |                                                                                                    |                      |         |    |    |    |         |                       |                   |
| Help                            | Zoeken 2                                                                                                    | Coek toevoegen                                                                                                    | Ed                                                                                                    |                      | E.e.    | 50 | Ea | 59 | E10     | E11                   | E10               |
| Fil                             | F2                                                                                                    | F 3                                                                                                    | F4                                                                                                    | FD                   | Fo      | EZ | Fð | FØ | P woen: | dag 05-09-12 15:46:10 | CAPS NUM SCRL INS |

3. Aller ensuite sur l'onglet "info modem/internet".

Dans "Comment commander", cocher "via Internet" et ensuite sélectionner "Fagron nv" dans "Commande via Internet" - "URL1"

| Bestand Bewerken Verkoo | op Producten Be:                                                                   | stellen WZC Finan                       | cieel Informatief Extra  | Systeem Help            |                    |       |    |    |      |                            |                  |
|-------------------------|------------------------------------------------------------------------------------|-----------------------------------------|--------------------------|-------------------------|--------------------|-------|----|----|------|----------------------------|------------------|
| 🐚 🗊 🛳 🐟                 | A . Q                                                                              | 2 00                                    |                          |                         |                    |       |    |    |      |                            |                  |
|                         |                                                                                    |                                         |                          |                         |                    |       |    |    |      |                            | 5                |
| SnelMenu Leveranciers   |                                                                                    |                                         |                          |                         |                    |       |    |    |      |                            |                  |
| Naam                    | Info                                                                               | Algemeen Ex                             | tra Opties bestelling    | Info modem/Internet     |                    |       |    |    |      |                            |                  |
| ► FAGRON                |                                                                                    | -Hoe bestelle                           | n?                       |                         |                    |       |    |    |      |                            |                  |
| FAGRON PHARMACEUT       |                                                                                    | 💿 via Interne                           | t                        |                         |                    |       |    |    |      |                            |                  |
|                         | Opsiaan                                                                            | O via moder                             | n                        |                         |                    |       |    |    |      |                            |                  |
|                         | 2.                                                                                 | Bestellen via<br>URL 1                  | Internet                 |                         | -                  |       |    |    |      |                            |                  |
| Pharma Belgium          |                                                                                    | http://ibotp.pharmab                    | elgium.be/ibotp/easnet.  | dll/OM/default?eas:IB01 | PXML=true&eas:EC50 | 0=200 |    |    |      |                            |                  |
| Lifé                    |                                                                                    | http://ibotp.lifepharm                  | a.be:6090                |                         |                    |       |    |    |      |                            |                  |
| Pharma Goedert          |                                                                                    | http://pharmapro.dns                    | salias.net/ibotp.xml     |                         |                    |       |    |    |      |                            |                  |
| Beldiphar               |                                                                                    | http://87.66.10.59/ibo                  | tp/ibotp.asmx/GetSetting | gs                      |                    |       |    |    |      |                            |                  |
| Belmedis                |                                                                                    | https://ibotp.belmedi                   | is.be/order/order.php    |                         |                    |       |    |    |      |                            |                  |
| Mauroy Frameries        |                                                                                    | https://ios.tebelco.be                  | e/v1/IBOTP.asmx/GetSe    | ettings                 |                    |       |    |    |      |                            |                  |
| Aca Pharma m/           |                                                                                    | http:///boto faction be                 | //agron/lootp.xml        |                         |                    |       | 12 |    |      |                            |                  |
| ×                       |                                                                                    | mile tyrice of an and a strategy of the | ( acopto appoint         |                         |                    |       | 0  |    |      |                            | -                |
|                         | Tehlumnes<br>Bestelivionis<br>Asstala Association<br>Grosp<br>Christel Association | 209                                     |                          |                         |                    |       |    |    |      |                            |                  |
| Help                    | Zoeken                                                                             | Zoek toevoegen                          |                          |                         |                    |       |    |    |      |                            |                  |
| F1                      | F2                                                                                 | FB                                      | F4                       | F S                     | F6                 | F7    | F8 | F9 | F10  | F11                        | F12              |
|                         |                                                                                    |                                         |                          |                         |                    |       |    |    | ► wo | ensdag 05-09-12 15:46:58 🛛 | APS NUM SCRL INS |

## FARMAD - Comment commander ?

## 1. Rechercher un produit

| Bestand Bewerken Drukwerk Verkoop Producten Bestellen Financieel Informatief Extra Systeem Help |     |
|-------------------------------------------------------------------------------------------------|-----|
| 💐 💊 🏚 🛃 🙎 🎥 🚑 🕵 🧖 🕒 🗊 📄 📑 🧬 📑                                                                   |     |
| Specialiteiren                                                                                  |     |
| Immediation     / Infn Infn Extra Infn Poisson Kortingen Stockheheer Inhestelling Vervaldate    |     |
|                                                                                                 |     |
|                                                                                                 |     |
| Verväldatum WetCode Bew.Code Productode Acter ballmoud stuk (n                                  | 11) |
| Stock Prizen                                                                                    |     |
| Bestelpolitiek: PP Winst PP                                                                     |     |
| Nieuw product Stock BP Max BP dr.                                                               |     |
| stuks AP Lev Eigen AP                                                                           |     |
| Zoeken                                                                                          |     |
|                                                                                                 |     |
| Producten                                                                                       |     |
|                                                                                                 |     |
|                                                                                                 |     |
| Ontgrendelen Bestellen bij:                                                                     |     |
| Dringend bij:                                                                                   |     |
| Remgelden Labo:                                                                                 |     |
| Voorsadplaatsen                                                                                 |     |
| Anti-Viet Hist                                                                                  |     |
| Trelwoorden                                                                                     |     |
| EanCodes                                                                                        |     |
| Drukwerk                                                                                        |     |
| Synoniemen                                                                                      |     |
| Help Zoeken Zoek Naar bestelrol /etenschappeli Stockinfo GH                                     |     |
| F1  F2  FF3  F4  F5  F6  F7  F8  F9  F10  F11                                                   | E12 |

| Be | stand Bew    | erken Drukwe | erk Verkoop Pro     | oducten Bes       | stellen Finand       | cieel Inform  | atief Extr | ra Sy           | /steem H    | elp          |                |             |
|----|--------------|--------------|---------------------|-------------------|----------------------|---------------|------------|-----------------|-------------|--------------|----------------|-------------|
| 3  | n   🔥 👩      | a 🛦 🧵        | S 8 8 4             | 🔁 🛋 🥠             |                      |               | I I        | 9               |             |              |                | _           |
| -  |              |              |                     | s 🔤 🖉             |                      |               | 1 . V      | 3               |             | _            | _              | Ŧ           |
| Sp | ecialiteiten |              |                     |                   |                      |               |            |                 |             |              |                |             |
|    | Omschrijving |              | 🔺 Info              | Info <u>E</u> xtr | a Info   Prijzen   I | Kortingen Sto | ockbeheer  | In <u>b</u> est | telling Ver | /aldata      |                |             |
|    |              |              |                     |                   |                      |               |            | [               | -)          |              |                |             |
|    |              |              |                     |                   |                      |               |            |                 |             |              |                | L. Gur D    |
|    |              |              | Ooslaan             | Vervaldatum       | Wet.Code Be          | w.Code Produ  | uctcode    |                 |             | Actiet bd (m | ig) innoud stu | K (MI)      |
|    |              |              |                     |                   |                      | <b>–</b>      |            |                 | ▼           |              |                | -           |
|    |              |              | 9                   | Stock             |                      |               | Prijzen    | 1220            |             |              |                |             |
|    |              |              | Nieuw erechust      | Bestelpolitie     | ik:                  | Ψ             |            | W               | 'inst PP    |              |                |             |
|    |              |              | Nieuw product       | Stock BP          | Max BP               | dr.           |            |                 | <rtl></rtl> |              |                |             |
|    |              |              | <b></b>             |                   |                      | stuks         | AP Lev     | Ei              | gen AP      |              |                |             |
|    |              |              |                     |                   |                      |               |            |                 |             |              |                |             |
| Zo | eken         |              |                     |                   |                      |               |            |                 |             |              |                |             |
|    |              |              |                     |                   |                      |               |            |                 |             |              |                |             |
|    | Producten    |              | ſ                   | 450               |                      | ſ             |            |                 |             |              |                |             |
|    |              |              |                     | Nieuw             | Annuleren            |               |            |                 |             |              |                |             |
|    | AQUA FUNIF   |              |                     |                   |                      | J             |            |                 |             |              |                | _           |
|    | Stock        | Goedk Cnk    | Omschrijving        |                   |                      |               | Hoev.      | Vorm            | Prijs Aank  | . V Plaats   | NTZ Rol        | ^           |
|    | 0            | 2/46691      | AQUA PURIFIC 2PHAP  |                   |                      |               | 5          | LITE            | 11.18 0.00  |              |                |             |
|    | 0            | 0172991      |                     | LEB LEBBE         |                      |               | 5          | LITE            | 0.00 0.00   |              |                | Marina      |
|    |              | 1308972      |                     | LEBLEBBE          |                      |               | en en      | LIIR            | 0.00 0.00   |              |                | volige      |
|    | 0            | 2187565      | AQUA PURIFIC BAGBO  | DX FAGRON         |                      |               | 5          | LITR            | 18.46 0.00  |              |                |             |
|    | 0            | 1449289      | AQUA PURIFIC CERTA  | 4.                |                      |               | 1          | LITR            | 5.90 0.00   |              |                |             |
|    | 0            | 1303684      | AQUA PURIFIC CERTA  | Ą                 |                      |               | 5          | LITR            | 12.10 0.00  |              |                | Ok          |
|    | 0            | 1750215      | AQUA PURIFIC DACO   |                   |                      |               | 5          | LITR            | 0.00 0.00   |              |                |             |
|    | 0            | 0172940      | AQUA PURIFIC EF LEE | BBE               |                      |               | 12×2       | LITR            | 0.00 0.00   |              |                |             |
|    | 0            | 2177327      | AQUA PURIFIC EF Vw  | /B                |                      |               | 5          | LITR            | 0.00 0.00   |              | l              | - 💙 🛛       |
|    | 0            | 1028505      | AQUA PURIFIC EF3 DI | ISTRI             |                      |               | 4          | LITR            | 0.00 0.00   |              |                | Volgende    |
|    | Ð            | 1028513      | AQUA PURIFIC EF3 DI | ISTRI             |                      |               | 5          | LITR            | 0.00 0.00   |              |                | - englonido |
| -  | 0            | 2098390      | AQUA PURIFIC FAGR   | DN                |                      |               | 1          | LITR            | 181.4( 0.00 |              |                |             |
| •  | 0            | 2060010      | AQUA PURIFIC FAGRO  | DN                |                      |               | 5          | LITR            | 11.44 0.00  |              |                |             |
|    | 0            | 2183085      | AQUA PURIFIC FOREV  | VER               |                      |               | 5          | LITR            | 0.00 0.00   |              |                |             |
|    | 0            | 2711406      | AQUA PUBIFIC PANNI  | nr.               |                      |               | 5          | LITR            | 0.00 0.00   |              | r              |             |

### 2. Ajouter le produit à la commande

| Restand Reverken Drukver         | Varkoon Dra      | dustan Dast                 | allan Fino      | nical Inform  | otiof Extra           | Quata ana I   | lala              |                |         |
|----------------------------------|------------------|-----------------------------|-----------------|---------------|-----------------------|---------------|-------------------|----------------|---------|
| Bestand Bewerken Drukwer         | Verkoop Pro      | aucien Besi                 | ellen Final     | icieel iniom  | ialler Extra          | Systeem F     | teip              |                |         |
| V. V 💫 🔂 📥                       | 8 8 4            | 2 💷 🖉                       | 1 🙆 👔           | ) 📈 🔛         | 1 533                 |               |                   |                |         |
|                                  |                  |                             | <u>-</u>        |               |                       |               |                   |                | _       |
| Specialiteiten                   |                  |                             |                 |               |                       |               |                   |                |         |
| Omschrijving                     | 4 Info           | I <u>n</u> fo <u>E</u> xtra | Info Prijzen    | Kortingen Sti | ockbeheer In <u>I</u> | estelling Ver | valdata           |                |         |
| AQUA PURIF VULLING EIGENDOM 10   | <u> </u>         | 0000010                     |                 | TAODON        |                       | E UTD         |                   |                |         |
| AQUA PURIFIC 2PHARMA 5 LITR      |                  | 2060010 AQ                  | UAPURIFIC       | AGRON         |                       | 5 UIR         |                   |                |         |
| AQUA PURIFIC AQUALEB LEBBE 12X1  |                  | Vervaldatum                 | Wet.Code B      | Bew.Code Prod | uctcode               |               | Actief bd (mg)    | Inhoud stuk (m | 1l)     |
| AQUA PURIFIC AQUALEB LEBBE 5 LIT | 🕴 Upslaan        | 11 -                        |                 | ▼ STA         | NDAARD                | -             | -                 | •              | -       |
| AQUA PURIFIC AQUALEB LEBBE 60 LI | 8 👩              | Stock                       |                 |               | Priizen               |               |                   |                |         |
| AQUA PURIFIC BAGBOX FAGRON 5 LI  |                  | Bestelnolitiek              | Mayís           | tandaard) 💌   | PP                    | Winst PP      |                   |                |         |
| AQUA PURIFIC CERTA 1 LITR        | Nieuw product    | Desterpontier               | [[[[[]]]]]() (3 | (and dara)    | 11.44                 | 23 %          |                   |                |         |
| AQUA PURIFIC CERTA 5 LITR        |                  | Stock BP                    | Max d           | r. Max        | 11.44                 | 23 %          |                   |                |         |
| AUUA PURIFIC DALU 5 LITR         | - 💷              | 0                           | 0 0             | stuks         | AP Lev                | Eigen AP      |                   |                |         |
|                                  |                  | )                           |                 |               | 7.2700                | 7.2700        |                   |                |         |
| AQUA PURIFIC EF VWR S LITR       | Naar bestelrol   |                             |                 |               |                       |               |                   |                |         |
|                                  |                  | 🗌 🗆 Dubbele s               | tock            |               | Voorraadpla           | ats           |                   |                |         |
|                                  | - 🔰              |                             |                 |               |                       |               |                   |                |         |
| AQUA PUBLICIC FACEON FLITE       | Stockinfo GH     |                             |                 |               |                       |               |                   |                |         |
| AQUA PUBLIC CORDUCED 5 LITE      | Stockinio an     |                             |                 |               |                       |               |                   |                |         |
| AQUA PUBLIFIC PUBLICE SLITE      |                  |                             |                 |               |                       |               |                   |                |         |
| AQUA PURIFIC PANNUC SUTR         |                  |                             |                 |               |                       |               |                   |                |         |
| AQUA PURIFIC RM-OVVR INDUSTRIE   | Ontgrendelen     | Rostellon bi                | 5               |               |                       |               |                   |                |         |
|                                  | -                | Destellen bi                | J. INOL         |               |                       |               |                   |                |         |
|                                  | - · · ·          | Dringend bi                 | j:              |               |                       | -             |                   |                |         |
| AQUA FUNIFIC VWN TO LITH         | Remgelden        | Labo                        | EAGRON          |               |                       | -             |                   |                |         |
| MESSER ADUA PURIFIC 1 LITR       | Voorraadplaatsen |                             |                 |               |                       |               |                   |                |         |
| NEUA AQUA PURIFICITETIA          | Leveranciers     |                             |                 |               |                       |               |                   |                |         |
| STEL AOUA PUBLICIS LITE          | Aank/Verk Hist,  |                             |                 |               |                       |               |                   |                |         |
|                                  | Trefwoorden      |                             |                 |               |                       |               |                   |                |         |
|                                  | EpoCoder         |                             |                 |               |                       |               |                   |                |         |
|                                  | Caricoues        |                             |                 |               |                       |               |                   |                |         |
|                                  | Drukwerk         |                             |                 |               |                       |               |                   |                |         |
|                                  | Synoniemen       |                             |                 |               |                       |               |                   |                |         |
|                                  |                  |                             |                 |               |                       |               |                   |                |         |
| F1 F2                            | F3 F4            | F5                          | F6              | F7            | F8                    | F9            | F10               | F11            | F12     |
|                                  |                  |                             |                 |               |                       |               | 31.00 011 2.00 40 | 20 CADO NUL    | CODI IN |

Choisir le nombre de produit à commande et le fournisseur "FAGRON".

| Bestand Bewerken Drukwerk          | Verkoop Pro       | ducten Bestellen Financieel Informatief Extra Systeem Help                |
|------------------------------------|-------------------|---------------------------------------------------------------------------|
| 💐 🗞 🏂 🦓                            | 8 ಿ 🍝             | ) 💷 🖄 🗿 🗋 🖻 🕒 🕼 🔝                                                         |
| Specialiteiten                     |                   |                                                                           |
| Omschrijving 🛛 🔺                   | Info              | Info Extra Info Prijzen Kortingen Stockbeheer In bestelling Vervaldata    |
| AQUA PURIF VULLING EIGENDOM 10 LI  |                   |                                                                           |
| AQUA PURIFIC 2PHARMA 5 LITR        |                   | 20600TU AQUA PORIFIC FAGRON 5 LITR                                        |
| AQUA PURIFIC AQUALEB LEBBE 12X1 LI |                   | Vervaldatum Wet.Code Bew.Code Productcode Actief bd (mg) Inhoud stuk (ml) |
| AQUA PURIFIC AQUALEB LEBBE 5 LITR  | Upslaan           | // • • • • • •                                                            |
| AQUA PURIFIC AQUALEB LEBBE 50 LITR | <u>()</u>         | Stock                                                                     |
| AQUA PURIFIC BAGBUX FAGRUN 5 LITR  |                   | Bestelpolitiek: Max (standaard) Y PP Winst PP                             |
|                                    | Nieuw p           |                                                                           |
|                                    |                   | × 1.3 %                                                                   |
|                                    | 📕 AQU             | A PURIFIC FAGRON 5 LITR                                                   |
|                                    |                   | 7.2700                                                                    |
| AQUA PUBIFIC FF3 DISTRI 1 LITR     | Naar be           |                                                                           |
| AQUA PUBIFIC FE3 DISTRI 5 LITR     | 🚺 Aanta           | I manueel te bestellen : 4                                                |
| AQUA PURIFIC FAGRON 1 LITR         |                   |                                                                           |
| ▶ AQUA PURIFIC FAGRON 5 LITR       | Stockir           | ancier:                                                                   |
| AQUA PURIFIC FOREVER 5 LITR        |                   | Leverancier                                                               |
| AQUA PURIFIC PANNOC 5 LITR         |                   | EUROGENERICS PAIN                                                         |
| AQUA PURIFIC RM-UVVR INDUSTRIE BF  | Outers            |                                                                           |
| AQUA PURIFIC SANDOZ 10 LITR        | Unigren           |                                                                           |
| AQUA PURIFIC SANDOZ 5 LITR         | 2                 | FXEL-PHABMA                                                               |
| AQUA PURIFIC VWR 10 LITR           | Remgeigen         |                                                                           |
| GC-AQUA PURIFIANT DEMAQ GEL 200-G  | Voorraadplaatsen  |                                                                           |
| MESSER AQUA PURIFIC 1 LITR         | Leveranciers      | I AGRON                                                                   |
| NEUA AQUA PURIFIC STER 100 SPR     | Aank A/erk Hist   | FEBELCO                                                                   |
|                                    | Trefugerden       | FEBELCO IZEGEM (GRH)                                                      |
|                                    | FauCadas          |                                                                           |
|                                    | EanLodes          |                                                                           |
| THOSE AGOAT ON TO SEAT             | Drukwerk          |                                                                           |
|                                    | Synoniemen        |                                                                           |
| Help Zoeken Zoek                   | Naar bestelrol    | /etenschappeli Stockinfo GH                                               |
| F1 F2 F2                           | <sup>2</sup> 3 F4 | F5 F6 F7 F8 F9 F10 F11 F12                                                |
|                                    |                   | maandan 03/09/12 08:47:13 CAPS NUM SCBL INS                               |

### 3. Envoyer la commande : "Commander" - "Commande via le labo"

| Bestand Bewerken Drukwerk Verkoop Producen Bestellen Financieel Informatief Extra Systeem Help                                                                                                    | Ŧ   |
|----------------------------------------------------------------------------------------------------|-----|
| Image: Specialiteiten     Image: Specialiteiten     Image: Specialiteiten     Image: Specialiteiten       Omschrijving     / mage: Specialiteiten     Image: Specialiteiten                                                       | -   |
| Specialiteiten                                                                                                    |     |
|                                                                                                    |     |
| Nalevering Unicke parcodes                                                                                                    |     |
| LACTORE 2004ESH CHINEDRA L KC 0290981 LACTORE 2004ESH PUR FAGRON 1 KG                                                                                                    |     |
| LACTOSE 200MESH GRANULAC PDR Vervaldatum Wet Code Rew Code Productcode Actief bd (mo) Inhoud stuk (mi)                                                                                                    |     |
| LACTOSE 200MESH H0 MODSS 1 KG Opslaan                                                                                                    |     |
| LACTOSE 200MESH HQ MODSS 5 KG                                                                                                    |     |
| LACTOSE 200MESH LUDECO 1 KG                                                                                                    |     |
| LACTOSE 200MESH PDR CERTA 1 Kr. Nierw podest                                                                                                    |     |
| LACTOSE 2004ESH PDR FAGRON 1/<br>Stock BP Max dr. Max 18.80 29%                                                                                                    |     |
| LACTOSE 200MESH PDR FAGRON 1     O 0 1 stuks AP Lev Eigen AP                                                                                                    |     |
| LACTUSE 2004FCH VDF FAGRUN 51                                                                                                    |     |
| LACTORS 2004ESH VELT NA<br>LACTORS 2004ESH VELT NA<br>LACTORS 2004ESH VELT NA                                                                                                    |     |
| LACTOSE 2PHARMACO LKG                                                                                                    |     |
| LACTOSE 500 GRAM                                                                                                    |     |
| LACTOSE 80MESH 1AQ ABC 1 KG Stockinfo GH                                                                                                    |     |
| LACTOSE 80MESH 1AQ FAGRON 1 KI                                                                                                    |     |
| LACTOSE SOMESH BUFA 5KG                                                                                                    |     |
| LACTOSE SOMESH FAGRON 1 KG                                                                                                    |     |
| LACTOSE SOMESH HQ MOOSS 1 KG Bestellen bij: "NUL"                                                                                                    |     |
| LACTOSE 80MESH KRIST CERTA 1 K                                                                                                    |     |
| LACTOSE SMIESH EUDELD I AS Remgelden Labo: FAGRON                                                                                                    |     |
| Lactors of the form the Voorraadplaaten                                                                                                    |     |
| LACTOSE DK ERT INSTANT 30 STIK Leverancies                                                                                                    |     |
| LACTOSE PDR IMP. 200MESH SKG QI Aank/Verk Hist                                                                                                    |     |
| LACTOSE-OK 75 CAPS Trefwoorden                                                                                                    |     |
| LACTOSERUM 45 CREM EanCodes                                                                                                    |     |
| LACTOSIR POT 120 CAPS Drukwerk                                                                                                    |     |
| LACTOSTART VET 8 BOLL Synoniemen                                                                                                    |     |
| Help         Zoeken         Zoek         Naar bestelrol         /retenschappeli         Stockinfo GH           F1         F2         F3         F4         F5         F6         F7         F8         F9         F10         F11 | F12 |

Sélectionner la commande enregistrée sous le nom du labo.

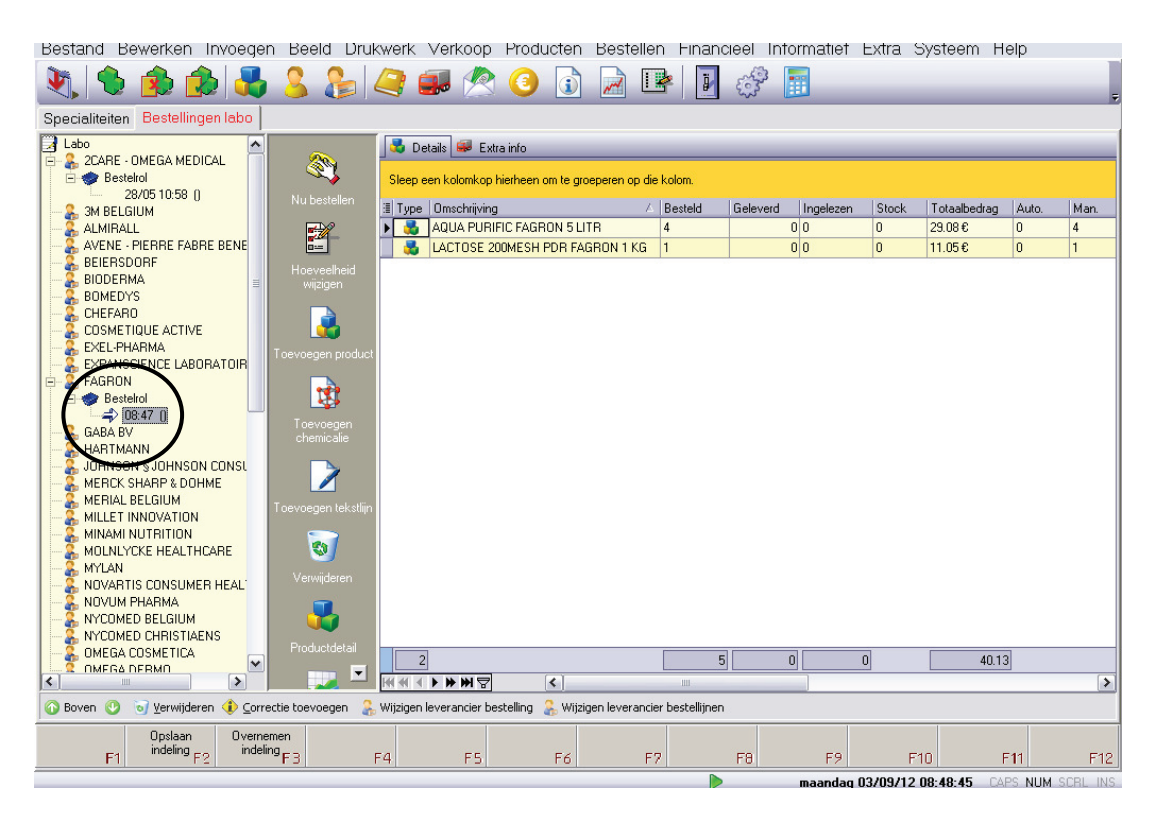

Cliquer sur "Maintenant commander".

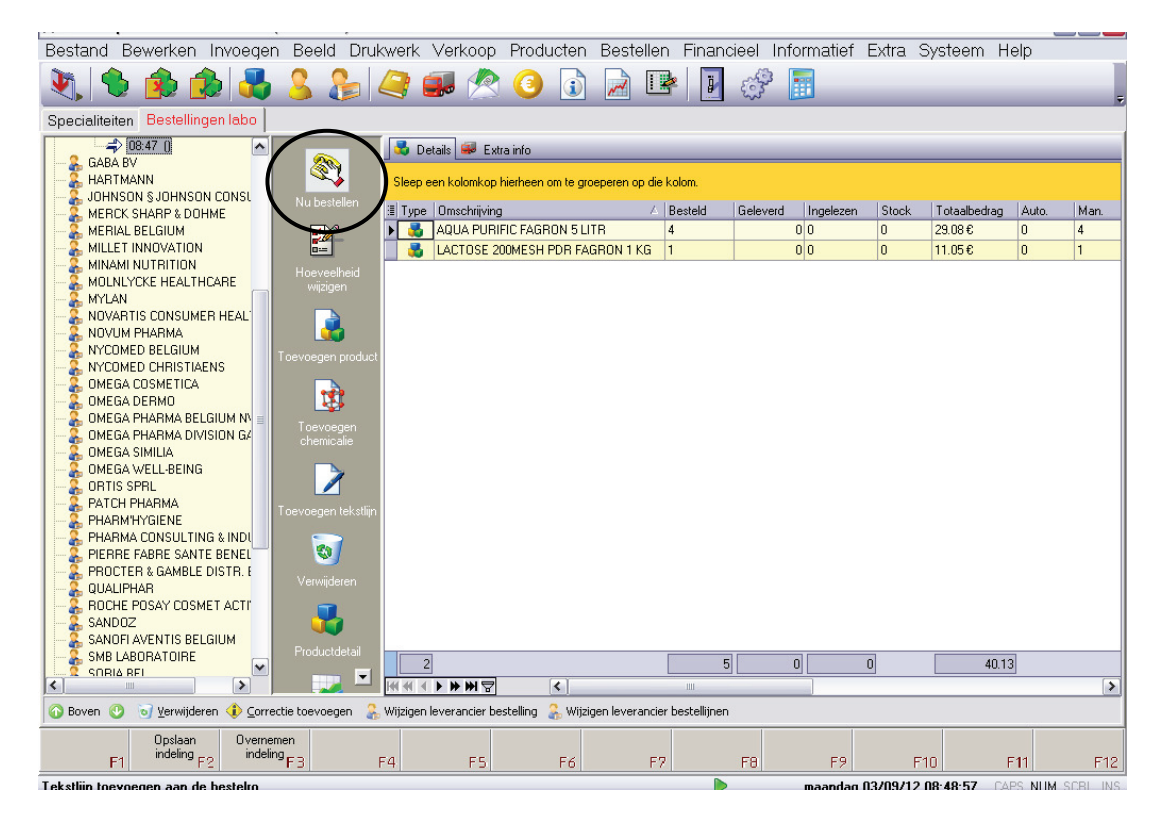

### Sélectionner "Via Internet"

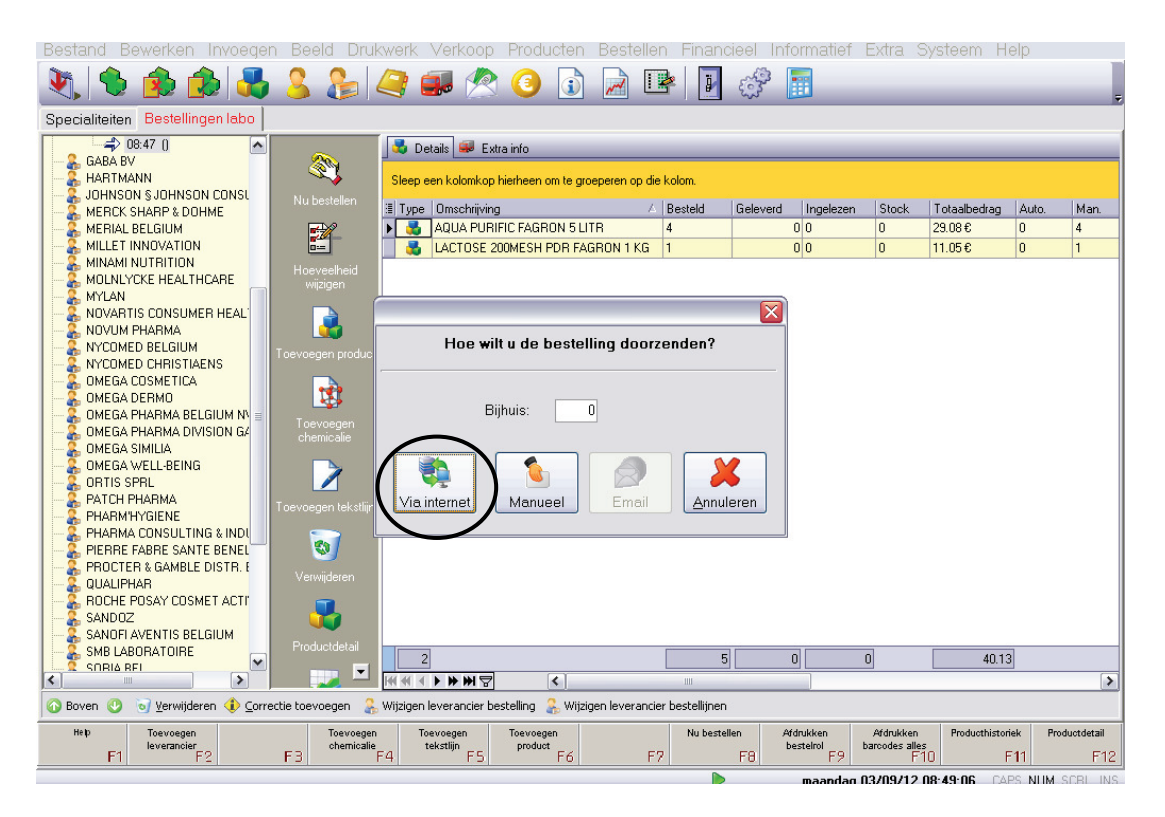